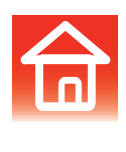

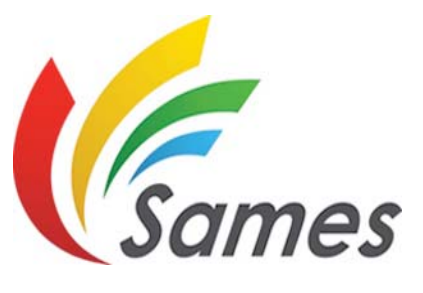

From February 1st, 2017 SAMES Technologies SAS becomes SAMES KREMLIN SAS A partir du 1/02/17, SAMES Technologies SAS devient SAMES KREMLIN SAS

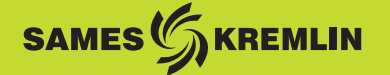

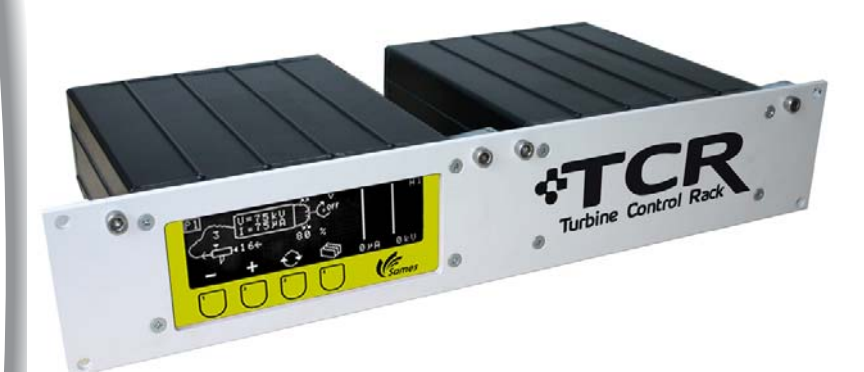

# **User manual**

# "Turbine Control Rack" TCR Control Module

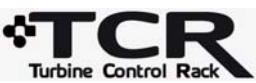

SAS SAMES Technologies. 13 Chemin de Malacher -Inovallée - CS 70086 - 38243 Meylan Cedex France Tel. 33 (0)4 76 41 60 60 - Fax. 33 (0)4 76 41 60 90 - www.sames.com

Index revision : B - Feb. 2016

1

All communication or reproduction of this document, in any form whatsoever and all use or communication of its contents are forbidden without express written authorisation from SAMES Technologies.

The descriptions and characteristics mentioned in this document are subject to change without prior notice.

#### © SAMES Technologies 2008

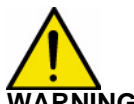

 WARNING : SAS Sames Technologies is registered with the Ministry of Labour as a training institution. Throughout the year, our company offers training courses in the operation and maintenance of your equipment. A catalogue is available on request. Choose from a wide range of courses to acquire the skills or knowledge that is required to match your production requirements and objectives. Our training courses can be delivered at your site or in the training centre at our Meylan head office.
Training department: Training department: Training department department department department department department department department department department department departm

Tel. 33 (0)4 76 41 60 04 E-mail: formation-client@sames.com

SAS Sames Technologies operating manuals are written in French and translated into English, German, Spanish, Italian and Portuguese.

The French version is deemed the official text and Sames will not be liable for the translations into other languages.

Index revision : B - Feb. 2016

# "Turbine Control Rack"

# TCR

|  | Control | Module |
|--|---------|--------|
|--|---------|--------|

| 1. Regulations, Safety Rules and Warranty 4                                                                                                    |
|----------------------------------------------------------------------------------------------------|
| 1.1. Safety Rules41.2. Module identification plate51.3. Warranty5                                                                                                    |
| 2. Presentation 6                                                                                                    |
| 3. Characteristics 7                                                                                                    |
| 3.1. General electrical characteristics73.2. General pneumatic characteristics83.3. Compressed air quality8                                                                                                    |
| 4. Operation 9                                                                                                    |
| 4.1. TCR module connections   10     4.1.1. 19-pin controlling connector with serial link to CRN 458   12     4.1.2. 19-pin hard-wired control connectors   12                                                                                                    |
| 5. Description of control module 13                                                                                                    |
| 5.1. Functions available from control module                                                                                                    |
| 6. Use of the different control module menus 14                                                                                                    |
| 6.1. CRN 458 initialisation screen   14     6.2. Start-up screen: Screen A4   14     6.3. Screen displayed in serial link mode   15     6.4. 'A0' Settings display screen   16     6.5. Screen 'A1'   18     6.6. Screen 'A2'   19     6.6.1. Fault list   20     6.7. Display set-up screen: Screen 'A3'   22     6.8. Screen 'A4'   23 |
| 7. Spare parts list 24                                                                                                    |
| 7.1. Extension lead between UHT 165 / CRN 458 and<br>Speed Detector/ 'Powder Turbine Supply' module                                                                                                    |

# 1. Regulations, Safety Rules and Warranty

# 1.1. Safety Rules

This device may be dangerous if it is not used in compliance with the safety rules specified in this manual.

- The TCR control module must be installed away from explosion risk areas.
- The electrostatic projection equipment must only be used by trained staff who have fully read and understood rules no°. 1 to 12 below:
- 1 A warning notice written in a language understood by the operator, summarizing safety regulations nos.° 2 to ° 9, in section 1.2 of this manual, must be placed in a clearly visible position close to the powder-projection booth.
- 2 Shoes worn by operators must be antistatic and comply with the ISO 2251 standard. If gloves are worn, only anti-static gloves or gloves which provide operator grounding may be worn.
- 3 The floor in the area in which the operator works must be anti-static (ordinary bare concrete floors are anti-static).
- 4 Powder projection must be performed in front of a specially designed ventilated booth. Start-up of the TCR module must be interlocked with operation of the ventilation system.
- 5 Skin contact or inhalation of products used with this equipment may be dangerous for personnel (cf. Material Safety Data Sheets of products used).
- 6 All conducting structures such as floors, powder-projection booth walls, ceilings, barriers, parts to be painted, powder distribution tank, etc., that are in or near the work station and the earth terminal on the electro-pneumatic control module must be electrically connected to the ground system protecting the electrical power supply.
- 7 Parts to be painted must have a ground resistance less than or equal to 1 M $\Omega$ .
- 8 Powder-projection equipment must be maintained regularly according to the manufacturer's instructions. Repairs must be carried out in strict compliance with these instructions.
- 9 Before cleaning the projector or carrying out any other work in the projection area, the high voltage power supply must be switched off in such a way that it cannot be switched back on.
- 10 Only SAMES original spare parts guarantee operating safety of the equipment.
- 11 The ambient temperature must be between 0 and 40°C.
- 12 Switch off the TCR module electrical power supply before connecting the 'Inobell' projector Before disconnecting the projector, switch off the CRN 458 power supply (to prevent operating faults).

# 1.2. Module identification plate

| 5                                                | Sames<br>Meylan France                                                       | CRN 458<br>110000990 |
|--------------------------------------------------|------------------------------------------------------------------------------|----------------------|
| (EEx<35<br>90 - 270<br>U output :<br>P input : 7 | 080 (E) II (2)<br>0mJ] IP20<br>/~ 50/60Hz 60VA<br>40V ms / I outpu<br>+1 bar | D<br>t : 400mA rms   |
| i input i                                        | S/N                                                                          |                      |
| Sof                                              | tware                                                                        |                      |

**CRN 458** 

# **Powder Turbine Supply**

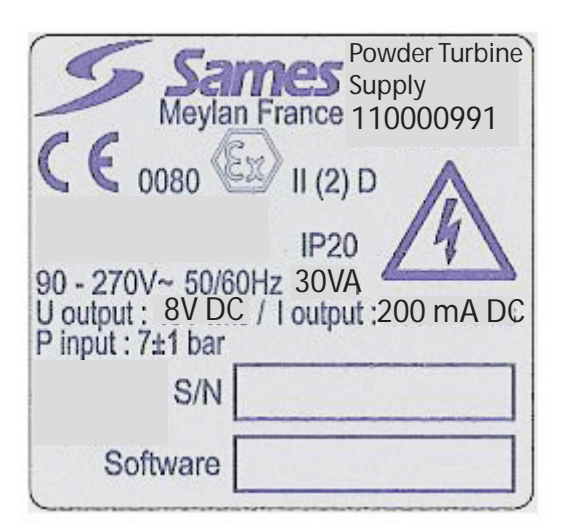

# 1.3. Warranty

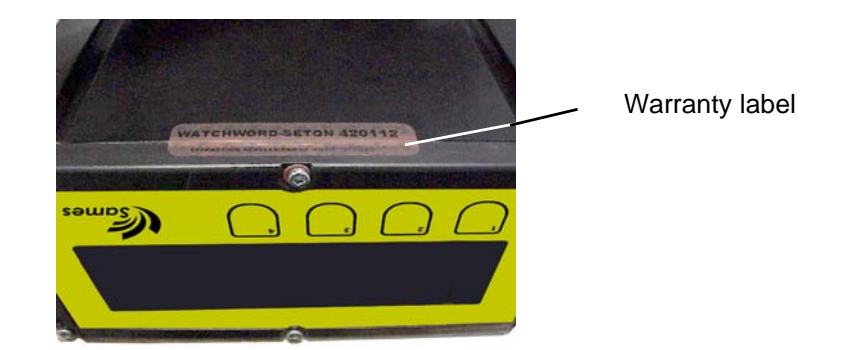

During the TCR command module warranty period, the removal or attempted removal or cutting of labels (located under the modules) is strictly forbidden, otherwise the warranty will no longer apply.

# 2. Presentation

The **TCR** '**Turbine Control Rack**' control module is a complete control module capable of managing all powder projector functions. A single screen allows access to the different setting and display functions. It comprises a '**CRN 458**' module and a '**Powder Turbine Supply**' module.

The **CRN 458** module communicates with the **Powder Turbine Supply** module through an RS 485 serial link.

The **CRN 458** module controls the high voltage power and powder flow, while the **Powder Turbine Supply** module controls powder projector rotation, shaping air and bearing protection air.

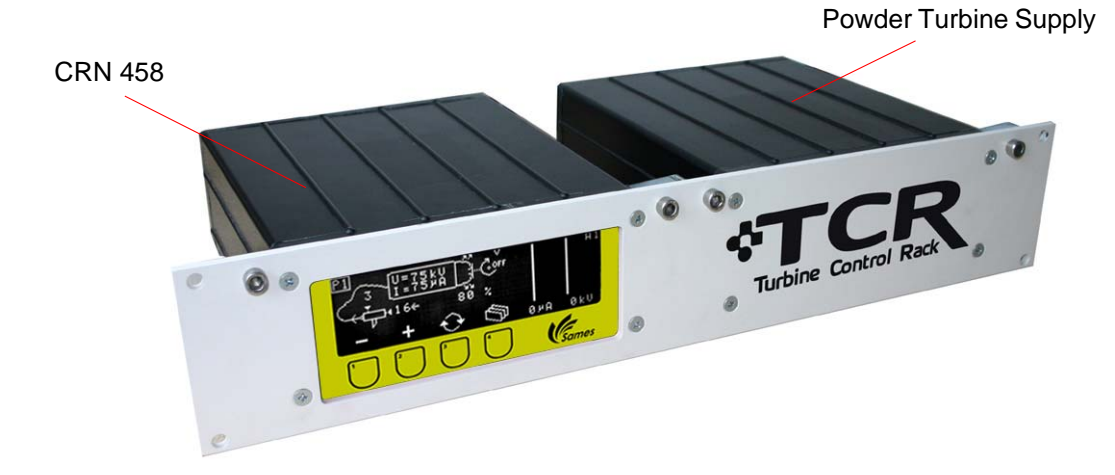

# 3. Characteristics

# 3.1. General electrical characteristics

| CRN 458 control module |                        |
|------------------------|------------------------|
| Power supply voltage   | 90 to 270V AC          |
| Frequency              | 50 - 60 Hz             |
| Maximum power          | 60 VA                  |
| Maximum output voltage | 40V effective (rms)    |
| Maximum output current | 400 mA effective (rms) |

| Powder Turbine Supply  |               |
|------------------------|---------------|
| Power supply voltage   | 90 to 270 VAC |
| Frequency              | 50 - 60 Hz    |
| Maximum power          | 30V.A         |
| Maximum output voltage | 8 V DC        |
| Maximum output current | 200 mA DC     |

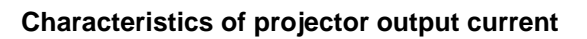

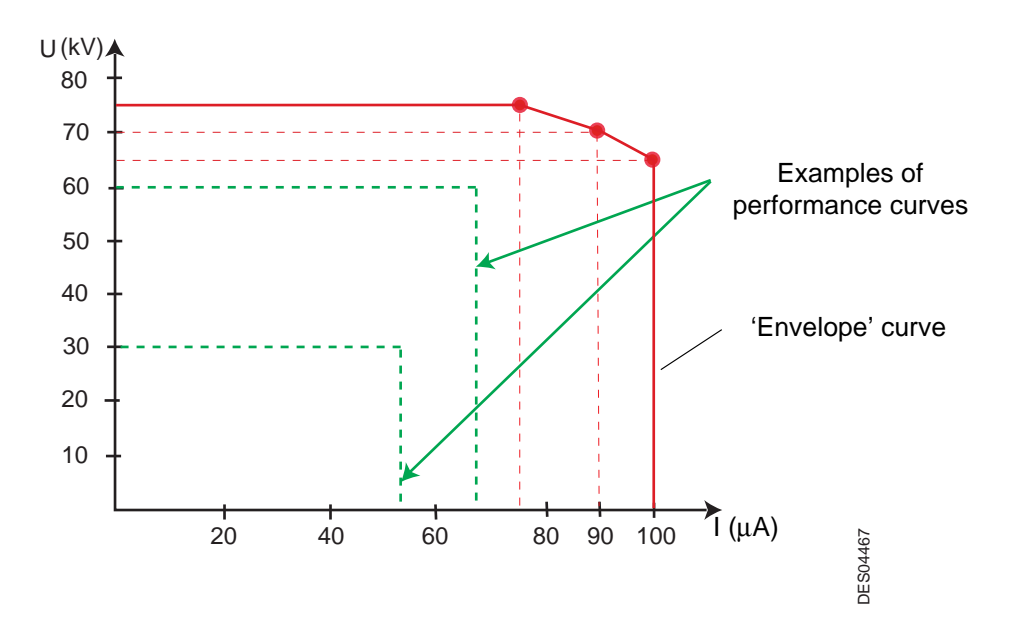

# 3.2. General pneumatic characteristics

| TCR module                                                                         |                                                                                      |
|------------------------------------------------------------------------------------|--------------------------------------------------------------------------------------|
| Input air pressure                                                                 | 6 bar min 8 bar max.                                                                 |
| CRN 458 control module                                                             |                                                                                      |
| Maximum air consumption (injection and dilution) without increased flow kit        | 100 NI/min                                                                           |
| Maximum air consumption (increased injection and dilution) with increased flow kit | 130 NI/min                                                                           |
| Powder Turbine Supply module                                                       |                                                                                      |
| Maximum air consumption                                                            | 250 NI/min                                                                           |
| Air flow required for bell cup rotation                                            | Approximately 40 NI/min under stable<br>conditions (regardless of speed<br>setpoint) |
|                                                                                    | 110 NI/min max. under transient acceleration conditions                              |
| Shaping air flow                                                                   | 0 to 80 NI/min (proportional from 0% to 100% of the setpoint)                        |
| Bearing protection air flow                                                        | 60 NI/min                                                                            |

# 3.3. Compressed air quality

Required characteristics for compressed air supply according to standard NF ISO 8573-1:

| Dew point at 6 bar (87 psi.)                | Class 4, i.e. 3°C (37°F)                          |
|---------------------------------------------|---------------------------------------------------|
| Maximum oil concentration                   | Class 1, i.e. 0.01 mg/m <sub>0</sub> <sup>3</sup> |
| Maximum particle size of solid contaminants | Class 3 i.e. 5 µm                                 |
| Maximum concentration of solid contaminants | 5 mg/m <sub>0</sub> <sup>3</sup>                  |

**Note**:  $m_0^3$ : values given for a temperature of 20°C (68°F), at an atmospheric pressure of 1013 mbar.

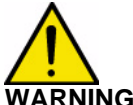

WARNING : Non-compliance with these characteristics may lead to malfunction of the 'TCR' control module.

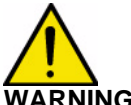

WARNING : A 5µfilter must be installed upstream of the "TCR" control module compressed air supply system. The size of this filter depends on the size of the installation. If equipment is damaged due to the use of contaminated air, the warranty shall be invalid.

# 4. Operation

The **Inobell** projector is connected to the **TCR 'Turbine Control Rack'** control module, which is a dual control module containing a '**CRN 458**' module and a '**Powder Turbine Supply**' module.

The **CRN 458** module communicates with the **Powder Turbine Supply** module through an RS 485 serial link.

The **CRN 458** module controls the high voltage power and powder flow, while the **Powder Turbine Supply** module controls powder projector rotation, shaping air and bearing protection air.

The TCR control module can operate in either local or remote mode through a serial link:

• In local mode (screen and cabled trigger): the operator can access the different module screens which allow him to adjust settings and the display, and to monitor powder flow, the high voltage projector current, rotation speed and shaping air.

Methods for changing or adjusting settings are described in the following chapters.

**Note**: if a PLC is connected to the control module, the operator has 10 seconds to take control of local mode on display of screen '**A0**'. Press any key in screen '**A0**' once every minute in order to maintain local mode.

• In Serial Link Mode: the operator can only view settings.

The **TCR** control module is monitored using an RS 485 serial link connected to the PLC link connector. When the **TCR** module is switched on, the **CRN 458** module is set to search for the '**Powder Turbine Supply**' module:

- If the **CRN 458** module does not detect any dialogue with the second module, it displays the no 'Powder Turbine Supply' module fault.
- If the **CRN 458** module does not detect the powder projector (low voltage connector disconnected) it displays the 'No HV connection' fault.
- If the '**Powder Turbine Supply**' module does not detect the turbine (speed detector connector, no signal), the CRN 458 module displays the 'No speed signal' fault.

Factory Minimum Maximum Settings value 9600 baud 1200 baud 38,400 baud Communication speed Auxiliary EV action synchronised with the trigger 0 1 0 HT local' HV action on the keyboard or external inputs 0 0 1 'Turb Local' Turbine action on the keyboard or 0 0 1 external inputs

In addition, on first use, the following settings must be entered.

The communication speed is selected from the following list: 1200, 2400, 4800, 9600, 14,400, 18,200, 38,400 baud

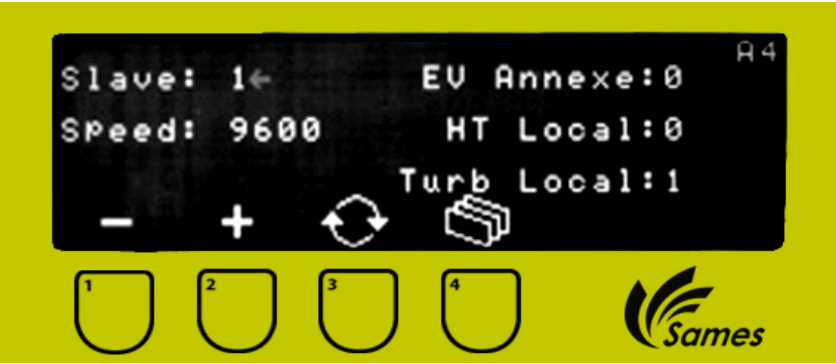

It is possible to return to the original 'factory' setting at any time by holding down buttons '1' and '2' simultaneously during module start-up (on/off switch at the back of the control module).

Index revision : B - Feb. 2016

# 4.1. TCR module connections

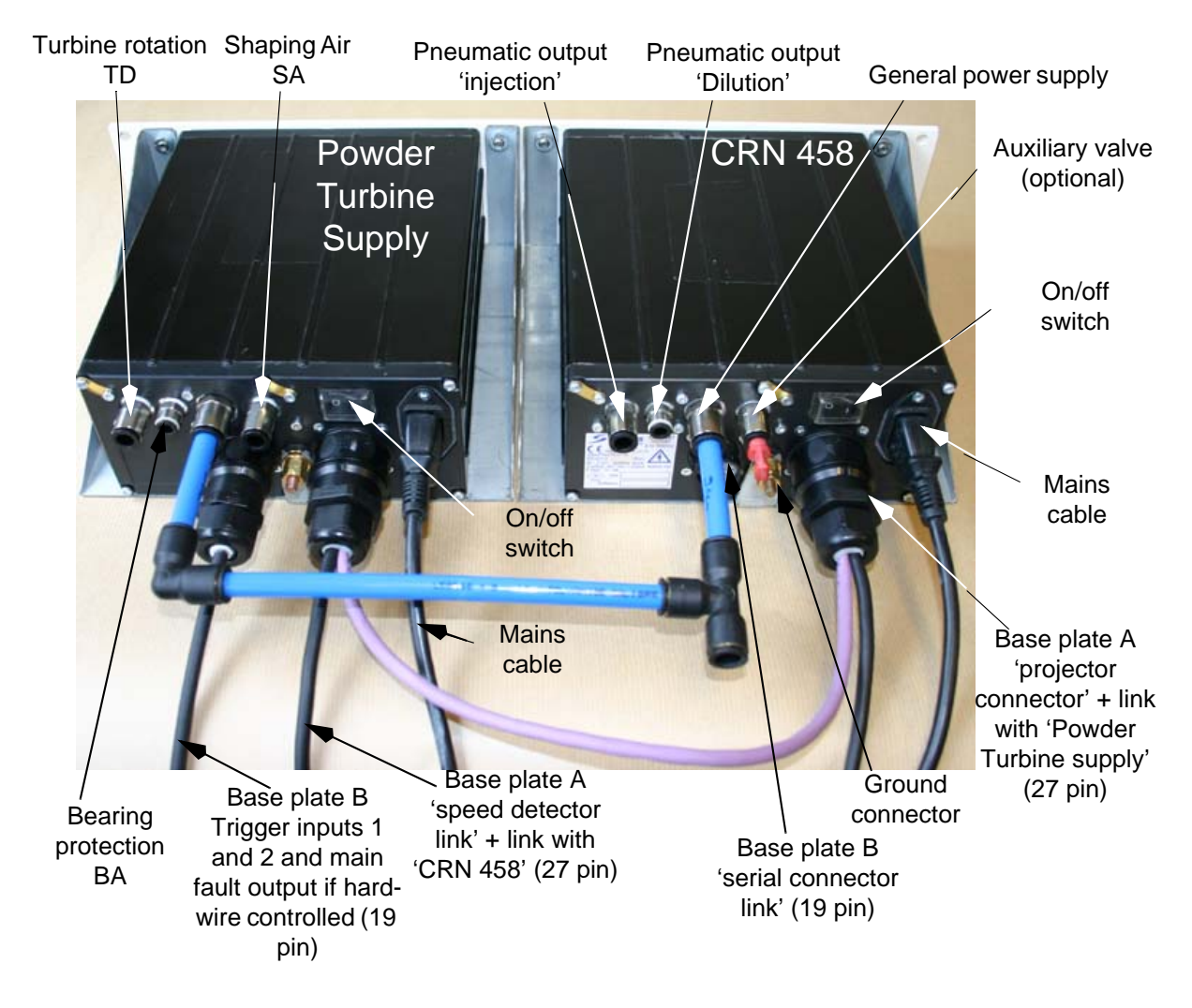

WARNING : The TCR module must be grounded through the CRN 458 module ground connector by a ground wire. The 'Powder Turbine Supply' module ground connector is not required.

# Pneumatic connections:

| General power supply | 8/10 rilsan                      |
|----------------------|----------------------------------|
| TD, BA and SA supply | 6/8 rilsan or 5.5/8 polyurethane |
| Injection air supply | 6/8 rilsan                       |
| Dilution air supply  | 4/6 rilsan                       |
| Auxiliary valve      | 6/8 rilsan                       |

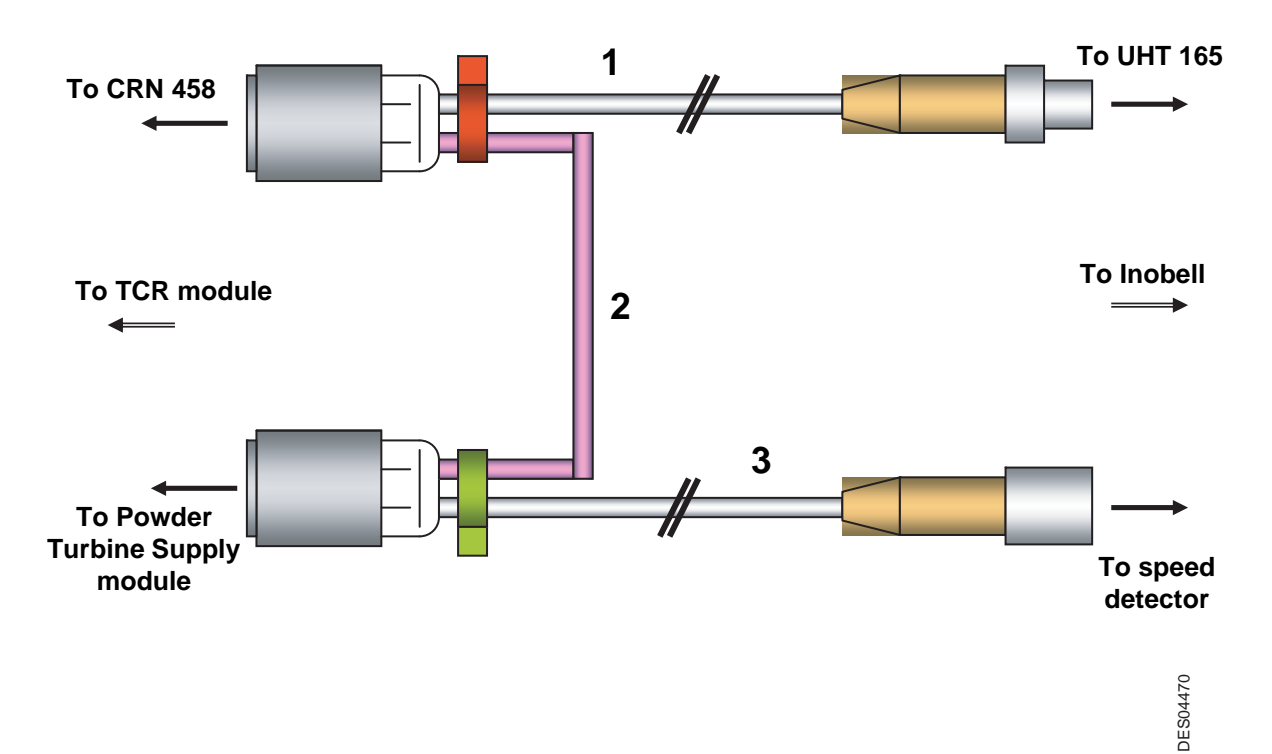

# Cable 1: CRN 458/ HVU 165

| Pins<br>(CRN 458) | Pins<br>(UHT 165) | Name        | Colour |
|-------------------|-------------------|-------------|--------|
| Р                 | 1                 | Primary U   | Brown  |
| М                 | 2                 | Feedback I  | White  |
| N                 | 3                 | Primary U   | Blue   |
| L                 | 4                 | Recognition | Black  |
| K                 | Base plate        | Shield      |        |

# Cable 2: CRN 458/ 'Powder Turbine Supply' Module

| Pins<br>(CRN458) | Pins<br>(Powder Turbine<br>Supply) | Name     | Colour |
|------------------|------------------------------------|----------|--------|
| U                | К                                  | Shield   |        |
| С                | N                                  | RS 485 A | Brown  |
| D                | Р                                  | RS 485 B | White  |

# Cable 3: 'Powder Turbine Supply' module/ Speed detector

| Pins<br>(Powder Turbine<br>Supply) | Pins<br>(Speed detector) | Name           | Colour |
|------------------------------------|--------------------------|----------------|--------|
| E                                  | 1                        | V+ detector    | Brown  |
| F                                  | 3                        | 0V detector    | Blue   |
| D                                  | 4                        | Speed feedback | Black  |
| U                                  | 2                        | Ground         | White  |
| V                                  | Base plate               | Shield         |        |

Index revision : B - Feb. 2016

# 4.1.1. 19-pin controlling connector with serial link to CRN 458

| Pins | Name         | Correspondence     |  |
|------|--------------|--------------------|--|
| A    | A in         |                    |  |
| В    | B in         | Serial link input  |  |
| С    | 0V in        | Senai link input   |  |
| V    | Shield (in)  |                    |  |
| N    | A out        |                    |  |
| Р    | B out        | Serial link output |  |
| D    | 0V out       |                    |  |
| R    | Shield (out) |                    |  |

Serial link connection (example with 3 CRN 458)

Sames Technologies requires use of shielded cabling (P/N: 110000029). End resistance of  $150\Omega (\pm 5\%)$  line is set for this cable.

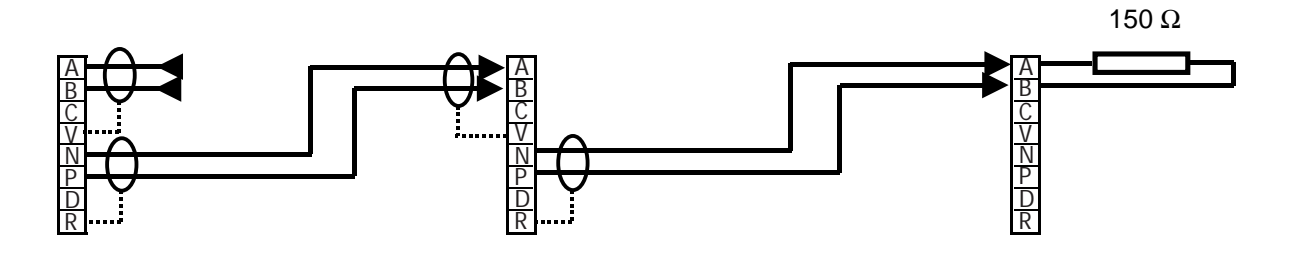

WARNING : In order to comply with current EMC standards, the PLC link cable must be equipped with a general shield connected to the U pin of the 19 pin connector. At the other end of the cable, the shield must be connected either to the cabinet or PLC ground wire.

# 4.1.2. 19-pin hard-wired control connectors

| Pins | Name            | Correspondence                |
|------|-----------------|-------------------------------|
| С    | 0V              | Potation trigger input (dry   |
| Р    | Trigger contact | contact)                      |
| R    | Trigger shield  |                               |
| D    | 0V              | HV trigger Lair shroud input  |
| N    | Trigger contact | by dry contact                |
| V    | Trigger shield  |                               |
| E    | Common          |                               |
| F    | NF              | Fault relay output (0.5A/24V) |
| G    | NO              |                               |

# 5. Description of control module

The function of the automatic projector is to project electrically charged powder by means of a High Voltage Unit built into the projector that supplies power at up to 75kV and 110 $\mu$ A.

# 5.1. Functions available from control module

# WARNING : The settings on the various screens can only be accessed in local mode.

The control module displays the parameters and their settings, which can be changed using the four buttons on the front panel.

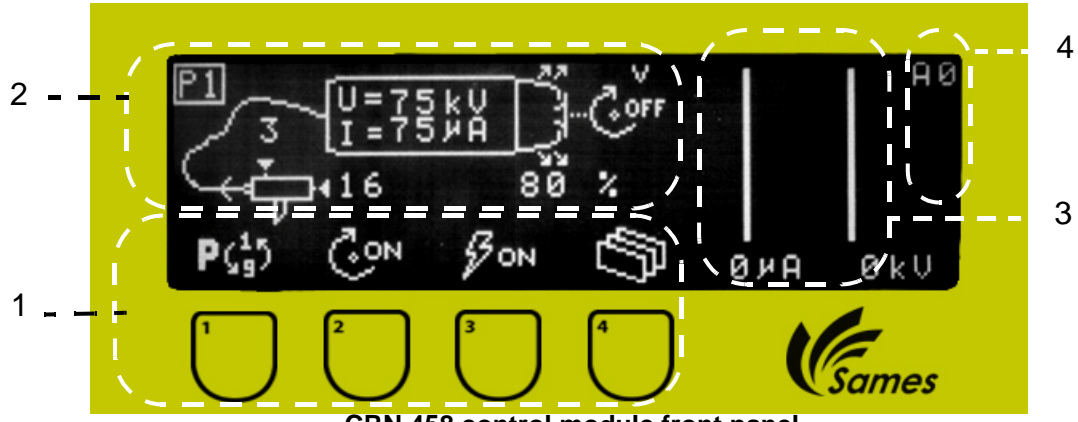

CRN 458 control module front panel

Five different menus can be accessed by the operator:

- A0: choice of function tables and high voltage and turbine rotation selection/de-selection
- A1: change the settings in the selected table.
- A2: fault log (accessible only if a fault has been logged).
- A3: display settings (contrast, etc.).
- A4: display operating settings.

Area 1: The front panel of the module has four buttons.

An icon located above each button shows the button's purpose.

Area 2: This display area indicates parameter status and displays the projector's function.

In the example: with screen **A0**, the injection air (powder flow rate) is at 16, the dilution air is at 3. The function table used is P1 (on first use of the module, the P1 function table is always displayed). Shaping air is at 80% and turbine rotation speed is zero.

Area 3: The scale in this area shows the instantaneous voltage and current values in graphic and numerical form.

Area 4: This area shows the screen the operator is operating.

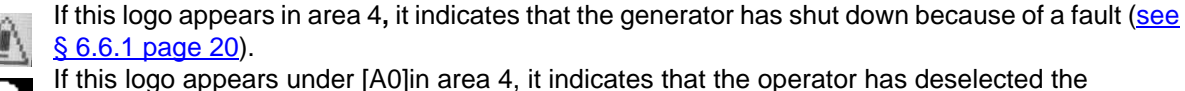

projector.

When the trigger is pressed, this logo flashes (the arrow at the bottom of area 4 indicates high voltage).

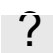

Information alert 'Temperature too high'.

# 6. Use of the different control module menus

# 6.1. CRN 458 initialisation screen

This is the first screen displayed on start-up of CRN 458.

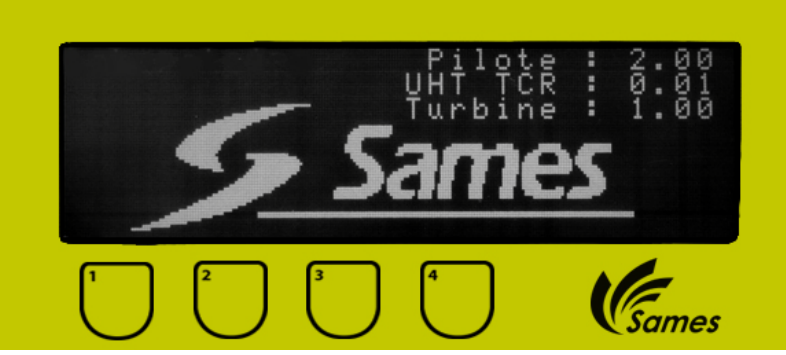

Press buttons 1 and 2 simultaneously to restart the device with factory settings. Here the operator is in a first start-up situation.

# 6.2. Start-up screen: Screen A4

At first start-up, the operator must enter this data. By default, the factory settings are validated. They can always be viewed but can only be changed at first start-up or following a restart with factory settings.

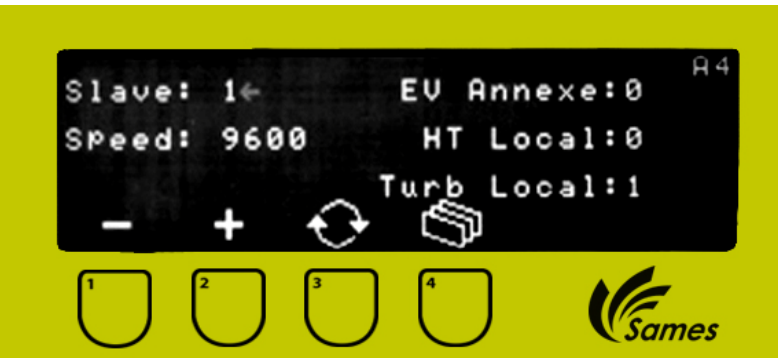

On this screen, it is possible to choose to control triggers 1 and 2 by dry contact, or directly using the keyboard.

Auxiliary EV: 0 auxiliary valve unused.

Auxiliary EV: 1 auxiliary valve used and activated when HV is requested.

**HT Local and Turb Local: 0** means that High Voltage and turbine control are controlled using dry contacts.

**HT Local and Turb Local: 1** means that High Voltage and turbine control are controlled directly from the keyboard.

Other possible display: **Turb Local**: 1 keyboard control for rotation **HT Local**: 0 High Voltage control by dry trigger contact.

# 6.3. Screen displayed in serial link mode

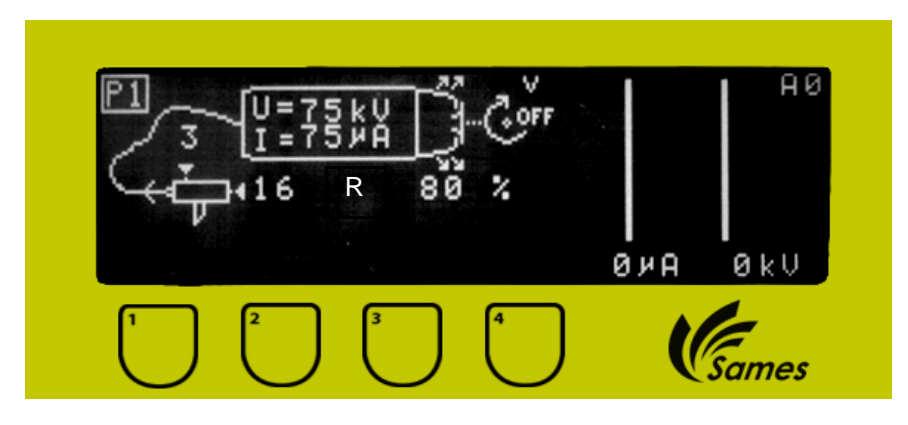

# In Serial Link Mode it is possible:

- either to choose a table from predefined tables P1 to P9: the selected table number is displayed.
- or to input different settings in which case table P0 is displayed.
- to have an automatic cleaning mode (contact Sames Technologies).
  - when cleaning is selected by the supervisor, a 'Cleaning' logo (cloth) appears.
  - the cleaning function supplies the powder pump with air at a maximum flow rate without high voltage power and with shaping air and turbine rotation.

# 6.4. 'A0' Settings display screen

This screen is used to display projector function. The operator can use the keyboard to choose the required function table.

# Full keyboard control

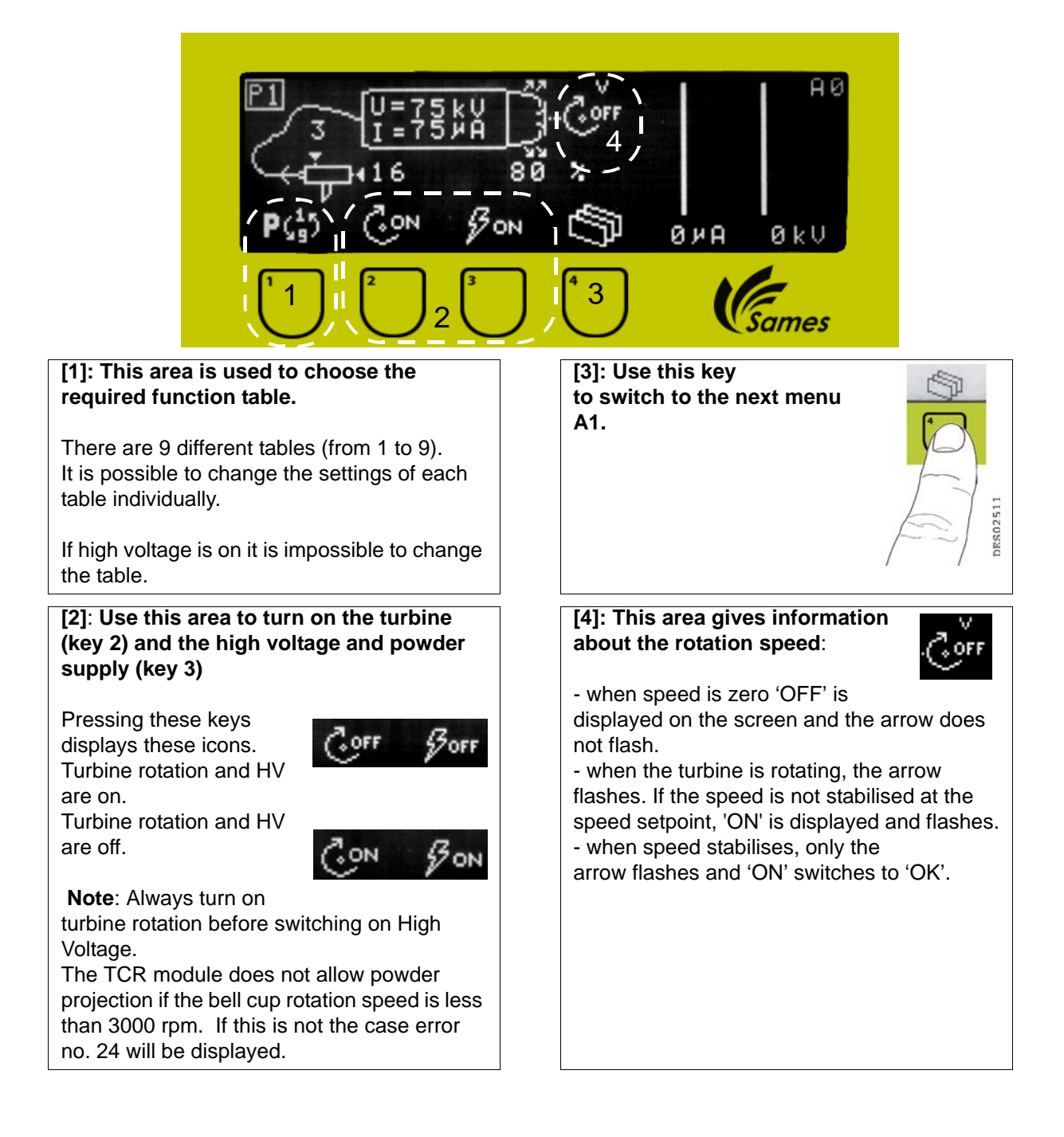

# Turbine rotation and High Voltage control by external dry contact

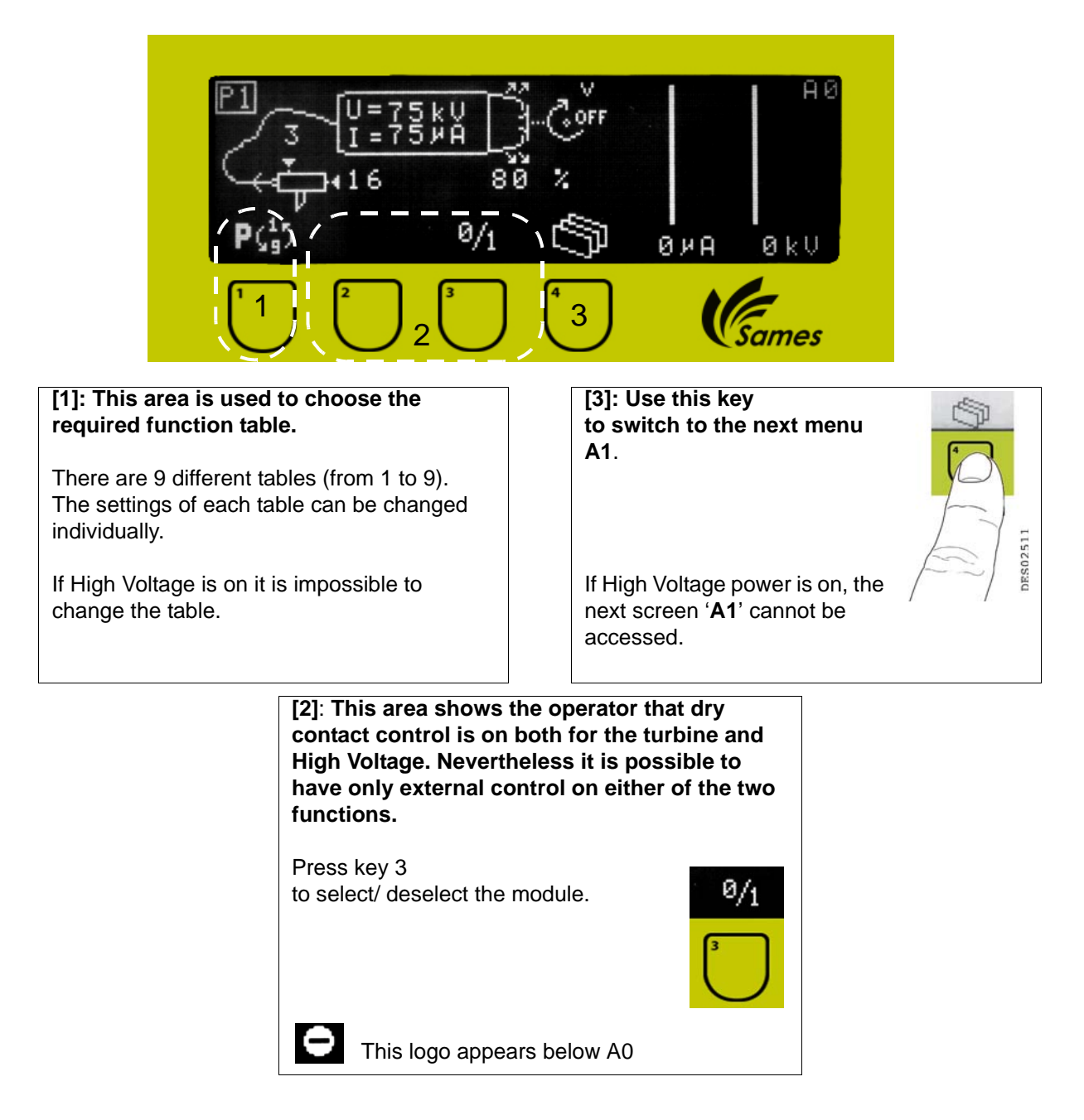

# 6.5. Screen 'A1'

This screen is used to adjust injection and dilution air, voltage, current, rotation speed and shaping air settings.

Dilution air is used to avoid spray pulsing. This setting also affects the powder spray speed. Injection air is used to adjust the powder flow rate.

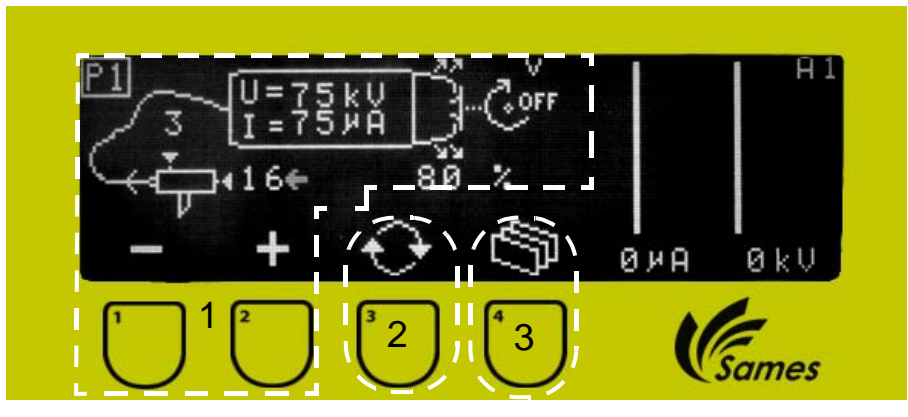

### [1]: This area is used to adjust injection air, dilution air, shaping air, voltage, current and rotation speed settings (V-, V, V+).

The operator can select the powder flow rate (injection air) from thirty-two possible settings (from 0 (zero flow rate) to 31) and adjust the dilution air from eight different settings (from 0 to 7). The shaping air can also be set a value between 0 and 100%

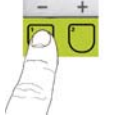

**Reduction in dilution air**: slower spray and risk of pulsing.

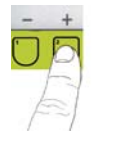

Increase in dilution air: faster spray and less pulsing.

# 3 Possible speed levels:

- V- : 6500 rpm +/- 100 rpm V : 7500 rpm +/- 100 rpm
- V+ : 8500 rpm +/- 100 rpm

**DES02499** 

v+.0000 ipiii +/- 100 ipm

[2]: This button is used to place the flashing cursor by the setting to be changed: injection air, dilution air, voltage, current, shaping air and rotation speed.

[3]: Use this key to switch to the next menu.

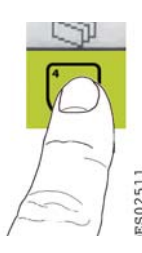

Changes are saved:

- If no setting changes have been made for 1 s.
- By pressing the HV trigger.
- By changing screen.

If no action is taken, the display automatically switches to screen 'A0' after one minute. Screen 'A0' appears immediately if the trigger is pressed.

# 6.6. Screen 'A2'

This screen is used to display the fault log.

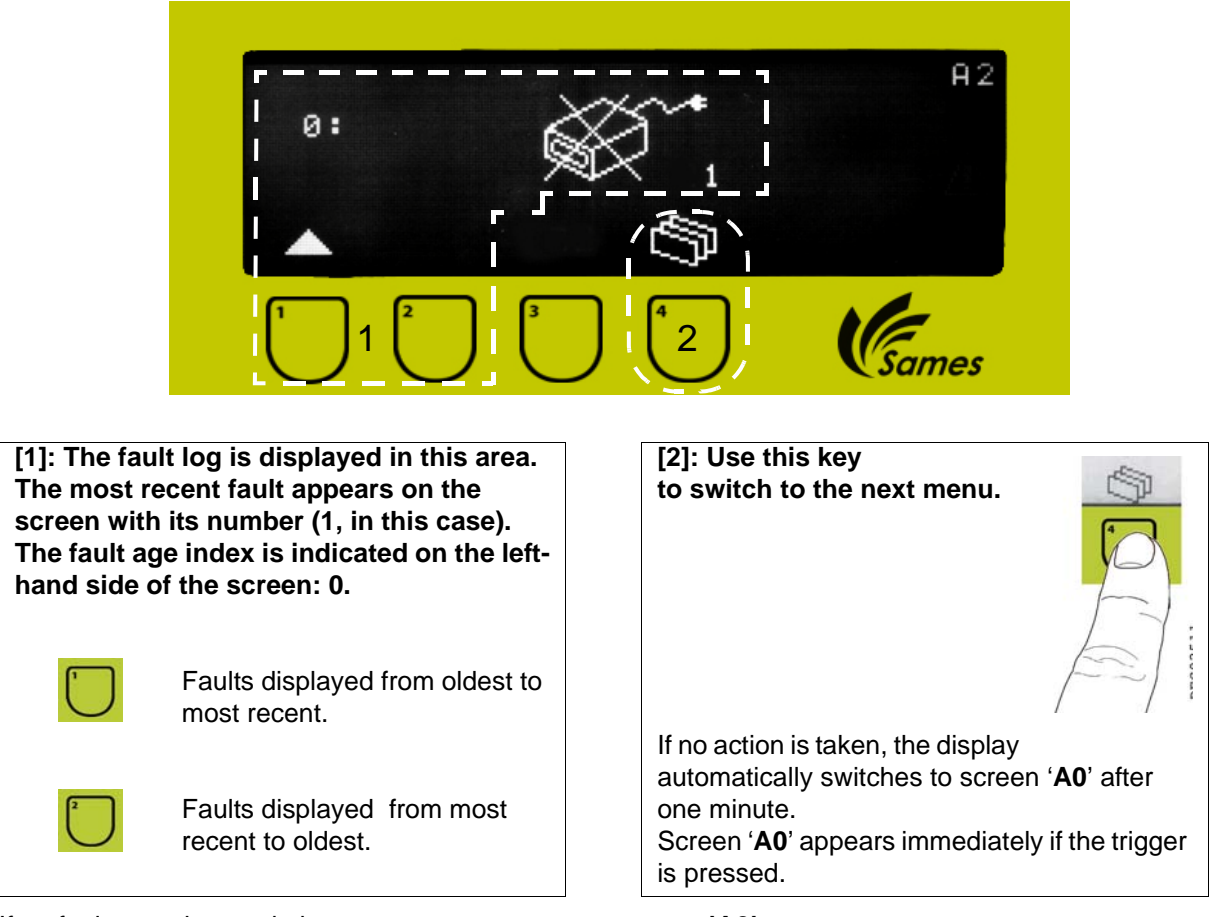

If no faults are detected, the operator cannot access screen 'A2' The last 06 faults are recorded; the 07th alters the list and deletes the 1st (

The last 96 faults are recorded; the 97th alters the list and deletes the 1st (oldest) fault.

# If a fault occurs in the CRN 458 module, HV, powder and shaping air are shut off automatically:

- If the fault is minor, the operator can acknowledge it by pressing button '4' in zone 2. The operator can then restart the application by pressing the On/ Off button on the HV trigger.
- If the fault is major, the application can only be restarted by turning it off and on at the mains, provided that the problem has been resolved.

If a fault occurs in the '**Powder Turbine Supply**' HV, powder, shaping and rotation shut down automatically:

- The operator can then restart the application by pressing the On/ Off button on the HV and rotation triggers.
- If the fault is major, the application can only be restarted by turning it off and on at the mains, provided that the problem has been resolved.

# NB: Before switching On/ Off at the mains, the operator must ensure that the triggers have first been switched off.

| Fault<br>number | Module                      | Fault<br>Reset                | lcon                                                                                                    | Notes                                                               |  |
|-----------------|-----------------------------|-------------------------------|----------------------------------------------------------------------------------------------------|---------------------------------------------------------------------|--|
| 1               | TCR                         | HV and<br>turbine<br>triggers |                                                                                                    | 'CRN 458' general fault                                             |  |
| 2               | CRN<br>458                  | OFF/ON<br>Mains<br>supply     | ×P                                                                                                    | No HV projector connection                                          |  |
| 3               | CRN<br>458                  | HV<br>trigger                 | 100                                                                                                    | 'CRN 458' high temperature                                          |  |
| 4               | TCR                         | HV and<br>turbine<br>triggers |                                                                                                    | Trigger action forbidden                                            |  |
| 5               | CRN<br>458                  | HV<br>trigger                 |                                                                                                    | 'CRN 458' general fault                                             |  |
| 6               | CRN<br>458                  | HV<br>trigger                 | j.                                                                                                    | 'CRN 458' general fault                                             |  |
| 7               | CRN<br>458                  | HV<br>trigger                 | $\sim$                                                                                                    | 'CRN 458' general fault                                             |  |
| 8               | CRN<br>458                  | HV<br>trigger                 | ***                                                                                                    | 'CRN 458' general fault                                             |  |
| 9               | CRN<br>458                  | OFF/ON<br>Mains<br>supply     |                                                                                                    | Short-circuit on electrode                                          |  |
| 10 to 18        | CRN<br>458                  | HV<br>trigger                 | ₩<br>vi                                                                                                    | Solenoid valve index Vi (V1 to V8),<br>Vx: Auxiliary solenoid valve |  |
| 19              | Powder<br>Turbine<br>supply | OFF/ON<br>Mains<br>supply     |                                                                                                    | 'Powder Turbine Supply' module disconnected                         |  |
| 20              | Powder<br>Turbine<br>supply | HV and<br>turbine<br>triggers |                                                                                                    | Excessive turbine rotation                                          |  |
| 21              | Powder<br>Turbine<br>supply | OFF/ON<br>Mains<br>supply     | , to the test of the test of the test of the test of the test of the test of test of t | No speed signal                                                     |  |
| 22              | Powder<br>Turbine<br>supply | HV and<br>turbine<br>triggers | 10                                                                                                    | Powder Turbine Supply module high temperature                       |  |

| Fault<br>number | Module                      | Fault<br>Reset                | lcon           | Notes                                                               |  |  |
|-----------------|-----------------------------|-------------------------------|----------------|---------------------------------------------------------------------|--|--|
| 23              | Powder<br>Turbine<br>supply | HV and<br>turbine<br>triggers | +1             | Turbine control at max setting                                      |  |  |
| 24              | CRN<br>458                  | HV<br>trigger                 | \$\$<br>€<br>€ | High voltage and powder switched on before sufficient speed reached |  |  |
| 25              | CRN<br>458                  | HV<br>trigger                 |                | Spark risk detected: too close/ low voltage                         |  |  |
| 26              | CRN<br>458                  | HV<br>trigger                 |                | Spark risk detected: part approached too quickly / Di/Dt soft       |  |  |

**Faults 1, 5, 6, 7 and 8** are caused by power electronics problems. Switch the control module off and on. If the problem persists, contact Sames Technologies.

Fault 2 is caused by a connection problem between the CRN 458 module and the projector (no low voltage connection).

**Faults 3 and 22** are caused by high temperature inside the control modules. Ensure that temperature of compressed air never exceeds 40°C.

**Fault 4** appears when at least one trigger is engaged at spray gun start-up Rearm by releasing the trigger(s) and pressing it again.

**Fault 9** appears when there is a short-circuit on the projector. Rearm by pressing the On/ Off button on the CRN 458. Check projector wiring.

**Faults 10 to 18** are detected when electrical power supply faults occur on the different solenoid valves. If a fault of this nature occurs, contact Sames Technologies.

#### Faults 19 to 23 relate only to the 'Powder Turbine Supply' module.

Fault 20 indicates that turbine rotation speed is abnormal.

Fault 21 indicates no feedback information from the speed detector.

Fault 23 indicates that the programmed speed setpoint cannot be reached.

Fault 24 detects a synchronisation problem between rotation speed and High Voltage.

Faults 25 and 26 are safety mechanisms required to warn of electrical sparks in explosive atmospheres.

# 6.7. Display set-up screen: Screen 'A3'

This is used to adjust screen settings.

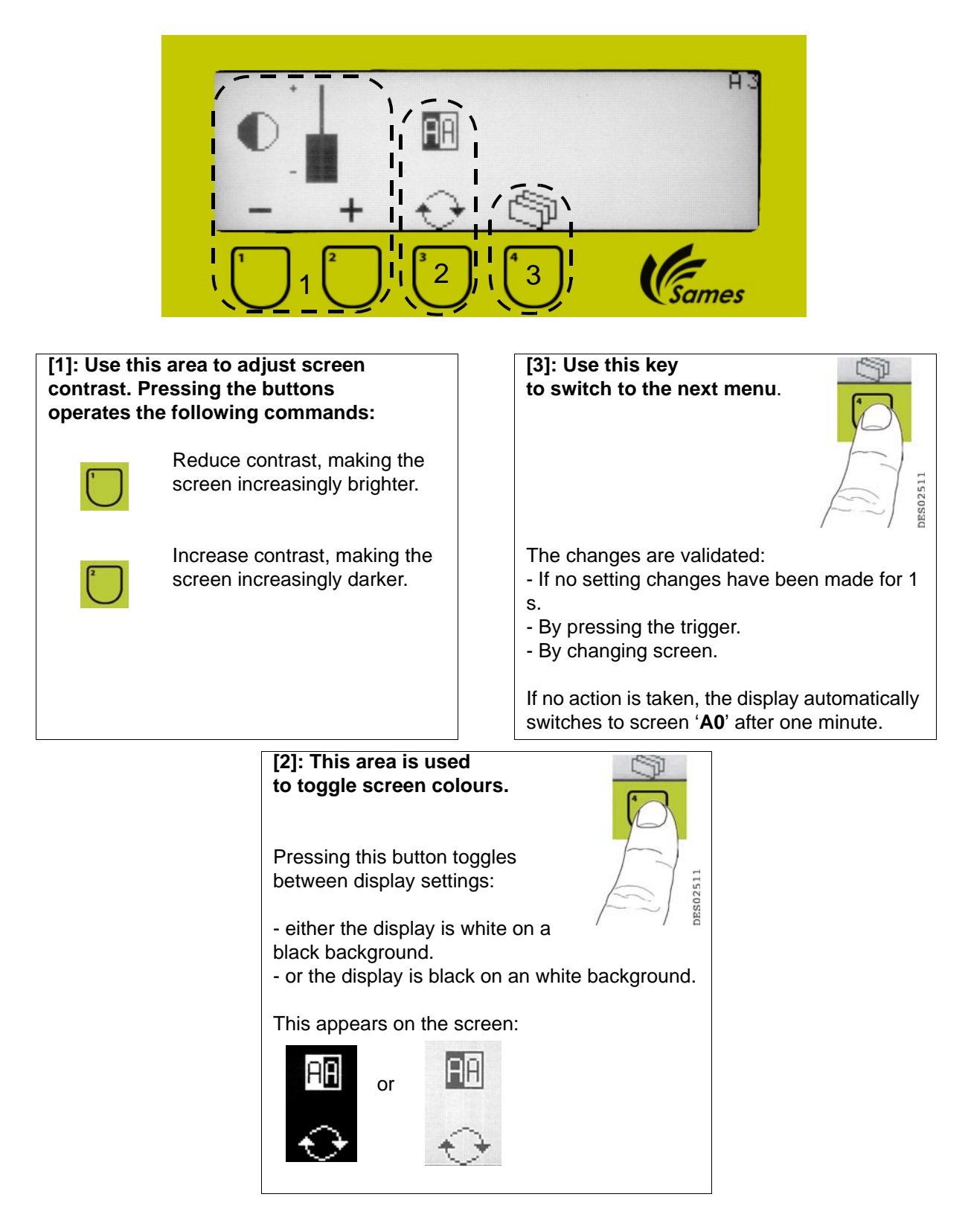

# 6.8. Screen 'A4'

At this stage, it is only used to view configuration settings.

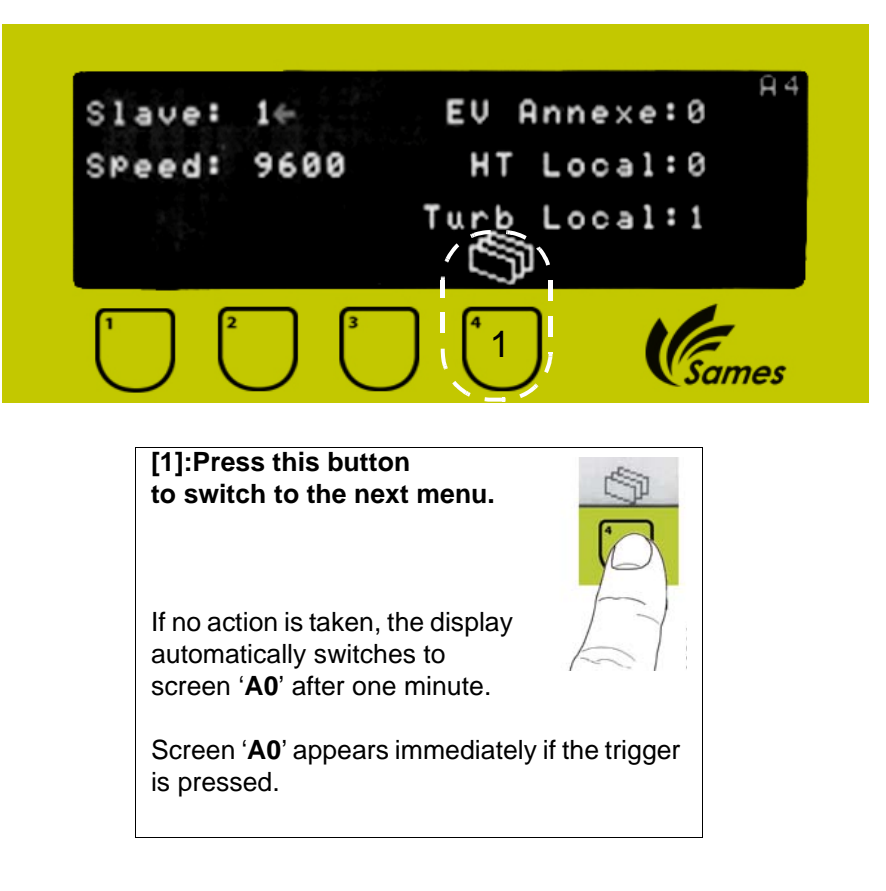

# 7. Spare parts list

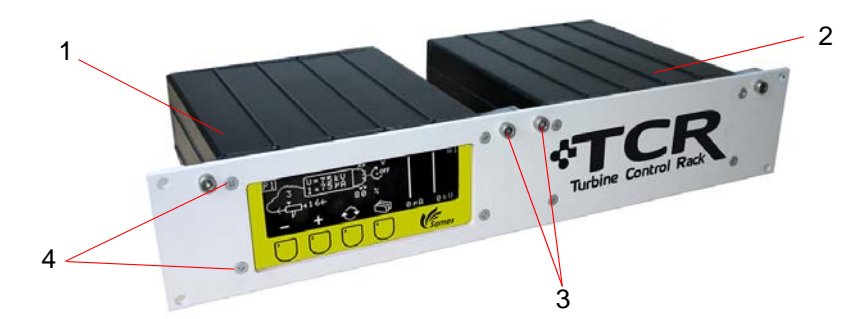

| ltem | Part number | Description                            | Qty | Unit of<br>Sale | Spare Part<br>Level (*) |
|------|-------------|----------------------------------------|-----|-----------------|-------------------------|
|      | 900005533   | Complete TCR module                    | 1   | 1               | 3                       |
| 1    | 110000990   | CRN 458 module only                    | 1   | 1               | 3                       |
| 2    | 110000991   | 'Powder Turbine Supply' module only    | 1   | 1               | 3                       |
| 3    | 250000078   | F/90 HC M6 x 12 galvanized steel screw | 4   | 1               | 3                       |
| 4    | X3GJFP118   | PT F/90 HA 40x10 WN1413 zinc-plated    | 8   | 1               | 3                       |

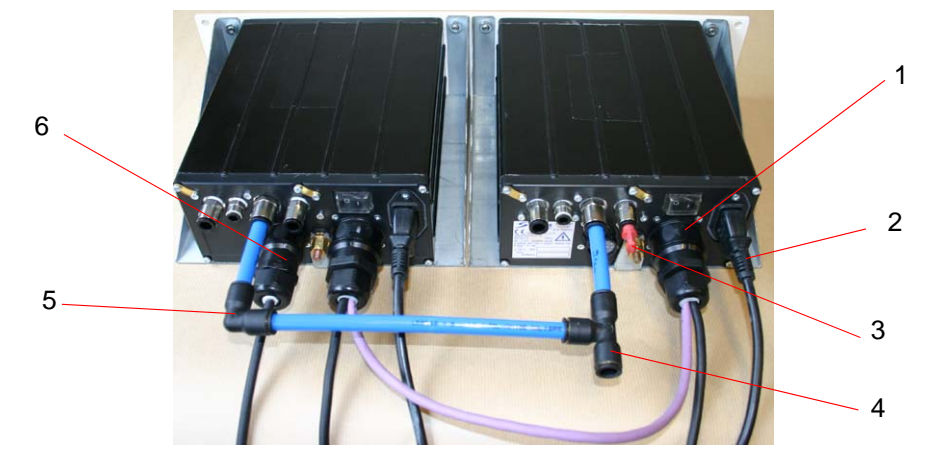

| ltem | Part number | Description                           | Qty | Unit of<br>Sale | Spare Part<br>Level (*) |
|------|-------------|---------------------------------------|-----|-----------------|-------------------------|
| 1    | 910007567   | Inobell/ TCR module connector cable   | 1   | 1               | 3                       |
| 2    | E4PCAL206   | 'European' 10A 250V Mains power cable | 2   | 1               | 3                       |
| 2    | E4PCAL501   | 'UK' mains power cable                | -   | 1               | 3                       |
| 3    | F6RLZX397   | Quick-release plug, dia: 8            | 2   | 10              | 3                       |
| 4    | F6RLTS211   | Tee union dia: 10                     | 1   | 1               | 3                       |
| 5    | F6RLDS209   | Plain elbow union - dia. 10           | 1   | 1               | 3                       |
| 6    | E4PTFS572   | 19-pin male connector                 | 2   | 1               | 3                       |
|      | E4PTFD574   | Crimp contact                         | **  | 1               | 3                       |
|      | W6EDEM090   | Removal tool for 19-pin connector     | 1   | 1               | 3                       |

# (\*) Level 1: Standard preventive maintenance

Level 2: Corrective maintenance

Level 3: Exceptional maintenance.

#### (\*\*) Quantity: 8 for serial connector link and 9 for hard-wired connector.

Index revision : B - Feb. 2016

# 7.1. Extension lead between UHT 165 / CRN 458 and Speed Detector/ 'Powder Turbine Supply' module

Note: Extension lead length is standard. For different lengths, contact SAMES.

These extension leads connect each end of the cable (P/N: 910007567) from the speed detector at one end and the HVU at the other. Two extension leads can be connected to one another.

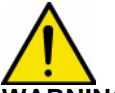

WARNING : The total length of cable(s) between the High Voltage Unit and the TCR control module must not exceed 30m. The same applies between the speed detector and the TCR module.

| ltem | Part number | Description                                                     | Qty      | Unit of<br>Sale | Spare Part<br>Level (*) |
|------|-------------|-----------------------------------------------------------------|----------|-----------------|-------------------------|
|      | 110000972   | Extension lead, moulded male/ female<br>connectors, length: 15m | 2<br>max | 1               | 3                       |

(\*)

Level 1: Standard preventive maintenance Level 2: Corrective maintenance Level 3: Exceptional maintenance.

# 7.2. Increased flow kit

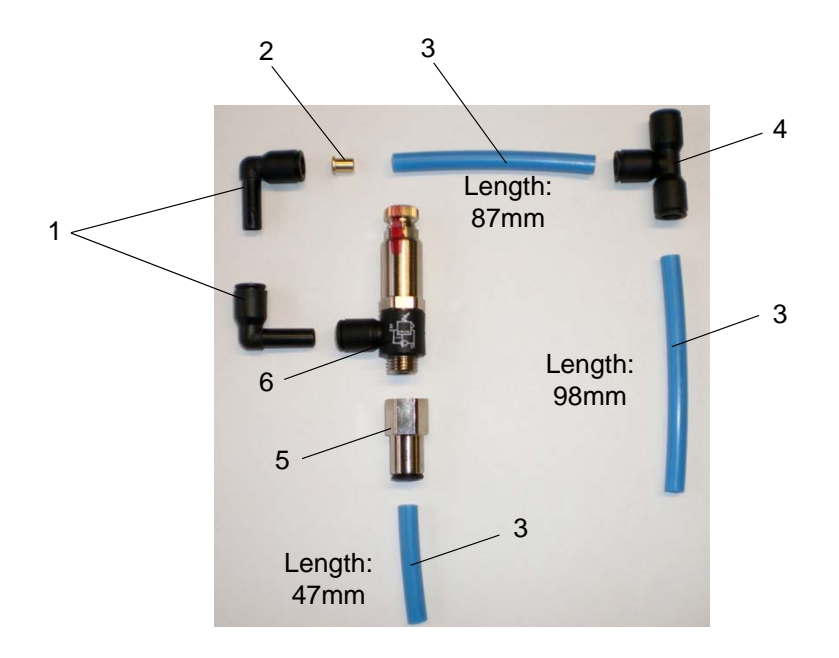

| ltem | Part number | Description                 | Qty   | Unit of<br>Sale | Spare Part<br>Level (*) |
|------|-------------|-----------------------------|-------|-----------------|-------------------------|
|      | 910003361   | High flow kit               | 1     | 1               | 3                       |
| 1    | F6RLDS408   | Reducing elbow              | 2     | 1               | 2                       |
| 6    | 910003449   | Regulator connector         | 1     | 1               | 2                       |
| 5    | F6RLUS459   | Straight union - female     | 1     | 1               | 2                       |
| 2    | 900002308   | Brass restrictor dia: 0.9   | 1     | 1               | 2                       |
| 3    | U1CBBT003   | Blue rilsan hose, dia.: 6/8 | 0.232 | m               | 2                       |
| 4    | F6RLTS210   | Tee union dia: 8            | 1     | 1               | 2                       |

# For installation, contact Sames Technologies.

Connect the kit directly to the quick-release connectors.

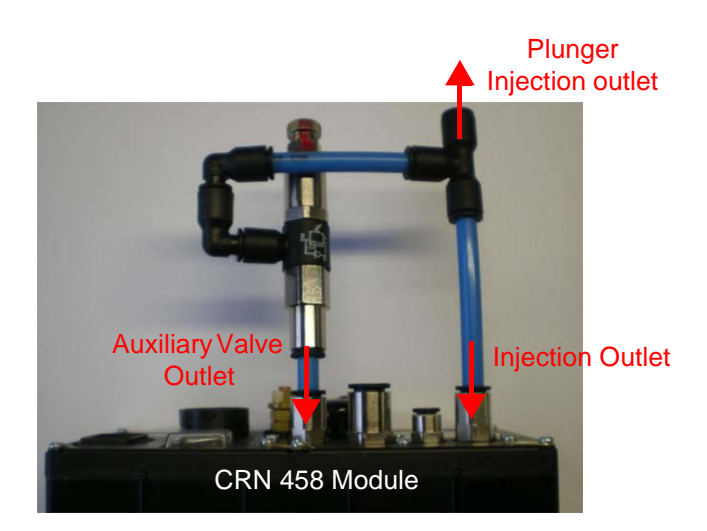